# 配置CallManager以使用SCCP識別ATA 186

### 目錄

簡介 必要條件 需求 採用元件 網路圖表 慣例 使用Cisco CallManager的IP地址配置Cisco ATA 186 配置Cisco CallManager 3.0、3.1、3.2或3.3以使用自動註冊識別ATA 186 驗證Cisco CallManager 3.0、3.1、3.2或3.3以識別ATA 186 驗證Cisco CallManager 3.0、3.1、3.2或3.3以識別ATA 186 驗證Cisco ATA 186是否已在Cisco CallManager上註冊 驗證 疑難排解 錯誤: DeviceTransientConnection — 瞬態連線嘗試 相關資訊

# <u>簡介</u>

本文檔提供可用於配置Cisco CallManager以使用瘦客戶端控制協定(SCCP)(也稱為「瘦客戶端」 )與思科模擬電話介面卡(ATA)186互通的資訊。 Cisco ATA 186是一個雙埠模擬電話介面卡,可使 用會話發起協定(SIP)、H.323、媒體網關控制協定(MGCP)或SCCP與其他VoIP裝置介面。有關ATA 186的詳細資訊,請參閱<u>資料表— Cisco ATA 186模擬電話介面卡</u>。

在Cisco CallManager環境中,H.323或SCCP是用於在Cisco CallManager和ATA 186之間通訊的協 定。但是,在本文檔中,只討論ATA 186和使用SCCP的Cisco CallManager之間的通訊。

本文檔說明如何使用Cisco CallManager IP地址配置ATA 186,並介紹兩種使用SCCP協定向Cisco CallManager註冊ATA 186的方法(自動註冊和手動)。

# <u>必要條件</u>

#### <u>需求</u>

嘗試此組態之前,請確保符合以下要求:

 確保Cisco ATA 186已從動態主機配置協定(DHCP)伺服器收到IP地址、預設網關地址,並且 Cisco ATA 186與Cisco CallManager之間存在網路連線。您可以禁用DHCP並配置靜態IP地址 ,如下所述:在連線到埠1的電話上,拿起聽筒,然後按ATA 186上的menu按鈕(裝置頂部在 埠摘機時閃爍紅色的清除按鈕)。按20#,然後按0#禁用DHCP。按1#,然後按相應的鍵以輸 入IP地址。例如10\*10\*10\*2#。按**10#**,然後按相應的鍵以輸入網路掩碼。例如 255\*255\*255\*0#。按**2#**,然後按相應的鍵以輸入預設路由器的IP地址。例如10\*10\*10\*1#。檢 視您的條目。要檢視IP地址,請按**21#**。要檢視網路掩碼,請按**23#**。要檢視預設路由器IP地址 ,請按**22#**。瀏覽到ATA 186。例如,http://<*ip\_address\_of\_ATA*>/dev。其中 *ip\_address\_of\_ATA*是ATA的IP地址。**注意:**有關詳細資訊,請參閱Cisco ATA 186基本配置。

• 確保ATA 186已載入SCCP軟體版本。如果您的ATA 186來自具有H.323/SIP映像的工廠,則需 要使用SCCP zip檔案中提供的SCCP映像來載入該映像。為此,請在連線到ATA 186的PC上使 用可執行升級程式(ata186us.exe)。有關此主題的詳細資訊,請參閱Cisco ATA 186基本配置。

#### <u>採用元件</u>

本文中的資訊係根據以下軟體和硬體版本:

- Cisco CallManager版本3.0(10)或更高版本
- Cisco ATA 186版本2.12.ms ata186(內部版本020124a)

本文中的資訊是根據特定實驗室環境內的裝置所建立。文中使用到的所有裝置皆從已清除(預設))的組態來啟動。如果您的網路正在作用,請確保您已瞭解任何指令可能造成的影響。

#### 網路圖表

本檔案會使用以下網路設定:

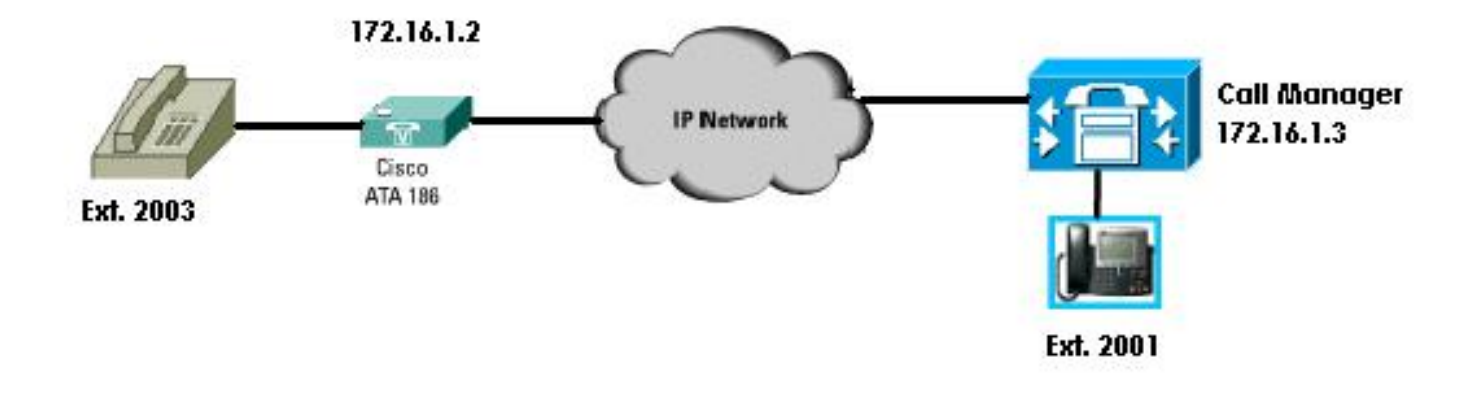

#### <u>慣例</u>

請參閱思科技術提示慣例以瞭解有關檔案慣例的資訊。

#### 使用Cisco CallManager的IP地址配置Cisco ATA 186

使用此過程使用Cisco CallManager的IP地址配置Cisco ATA 186。

- 1. 驗證Cisco ATA 186的IP地址。在連線到ATA 186的電話上摘機。按一下ATA 186頂部的紅色 按鈕。您應該會聽到播放配置選單的互動式語音應答(IVR)。在電話的撥號鍵盤上按80#。您應 該聽到IVR播放ATA 186的IP地址。
- 2. 一旦您知道Cisco ATA 186的IP地址,就可以通過Web瀏覽器連線到ATA 186/dev的http://IP地址(例如:http//172.16.1.2/dev)。

# **Cisco ATA 186 Configuration**

|                    | UIPassword:     | *                        | ToConfig:         | 1                        |
|--------------------|-----------------|--------------------------|-------------------|--------------------------|
|                    | UseTftp:        | 0                        | TftpURL:          | 0                        |
|                    | CfgInterval:    | 3600                     | EncryptKey:       | 0                        |
| $\checkmark$       | Dhcp:           | 1                        | StaticIP:         | 192.168.2.253            |
| рнср               | StaticRoute:    | 192.168.2.9              | StaticNetMask:    | 255.255.255.0            |
| Enabled            | EPID0orSID0:    |                          | EPID1orSID1:      |                          |
|                    | CA0orCM0:       | 172.16.1.3               | CA1orCM1:         | 0                        |
| Primaru            | CA0UID:         | 0                        | CA1UID:           | 0                        |
| Call<br>Manager    | UseMGCP:        | 0                        | MGCPVer:          | MGCP1.0                  |
| Address            | RetxIntvl:      | 500                      | RetxLim:          | 10                       |
|                    | MGCPPort:       | 2427                     | CodecName:        | PCMU, PCMA, G723, G72    |
| $\sim$             | LBRCodec:       | 3                        | PrfCodec:         | 3                        |
| Secondary<br>Call  | AudioMode:      | 0×00350035               | ConnectMode:      | 0×90000400               |
| Manager<br>Address | CallerIdMethod: | 0xc0019e60               | CallWaitCallerId: | 0×00000000               |
|                    | DNS1IP:         | 0.0.0.0                  | DNS2IP:           | 0.0.0.0                  |
|                    | NumTxFrames:    | 2                        | UDPTOS:           | 0x000000a0               |
|                    | OpFlags:        | 0×00000002               | VLANSetting:      | 0x0000002b               |
|                    | SigTimer:       | 0x00000064               | RingCadence:      | 2,4,25                   |
|                    | DialTone:       | 2,31538,30831,3100,388   | BusyTone:         | 2,30467,28959,1191,151   |
|                    | ReorderTone:    | 2,30467,28959,1191,151   | RingBackTone:     | 2,30831,30467,1943,211   |
|                    | CallWaitTone:   | 1,30831,0,5493,0,0,2400, | ConfirmTone:      | 1,30467,0,5970,0,0,480,4 |
|                    | NPrintf:        | 172.16.1.4               | TraceFlags:       | 0x0000000                |
|                    | MediaPort:      | 16384                    |                   |                          |

apply

Version: v2.12.ms ata186 (Build 020124a) DHCP Assigned: IP[172.16.1.2] Subnet[255.255.255.0] Route[172.16.1.1] MAC: 0.7.14.162.96.50

- 3. 在CA0orCM0欄位中輸入主Cisco CallManager的IP地址(例如172.16.1.3)。CA0orCM0欄位 :此欄位指定TFTP伺服器的IP地址。如果無法從TFTP伺服器獲取所需的Cisco CallManager IP地址和埠號,CA0或CM0會指定ATA 186在通電時應註冊的主要Cisco CallManager(作為 SCCP客戶端)的IP地址和埠號。注意:如果未指定埠號,ATA 186將採用預設埠2000來聯絡 Cisco CallManager。如果需要指定不同的埠號,則使用冒號(:)將其輸入為ATA 186:埠號的 IP地址,以將IP地址與埠號分開。CA1orCM1欄位:指定輔助Cisco CallManager的IP地址和埠 號。如果需要,按照與主Cisco CallManager相同的方式輸入輔助Cisco CallManager的IP地址
- 4. 按一下「**Apply**」。**註:**CA0UID和CA1UID欄位在SCCP模式下不相關。有關此主題的詳細資 訊,請參閱<u>Cisco ATA 186安裝及設定指南</u>。

## <mark>配置Cisco CallManager 3.0、3.1、3.2或3.3以使用自動註冊識別</mark> <u>ATA 186</u>

使用此過程配置Cisco CallManager 3.0、3.1、3.2或3.3以使用自動註冊識別ATA 186。

1. 通過選擇**System > Cisco CallManager**,登入到Cisco CallManager以顯示CallManager Administration螢幕。

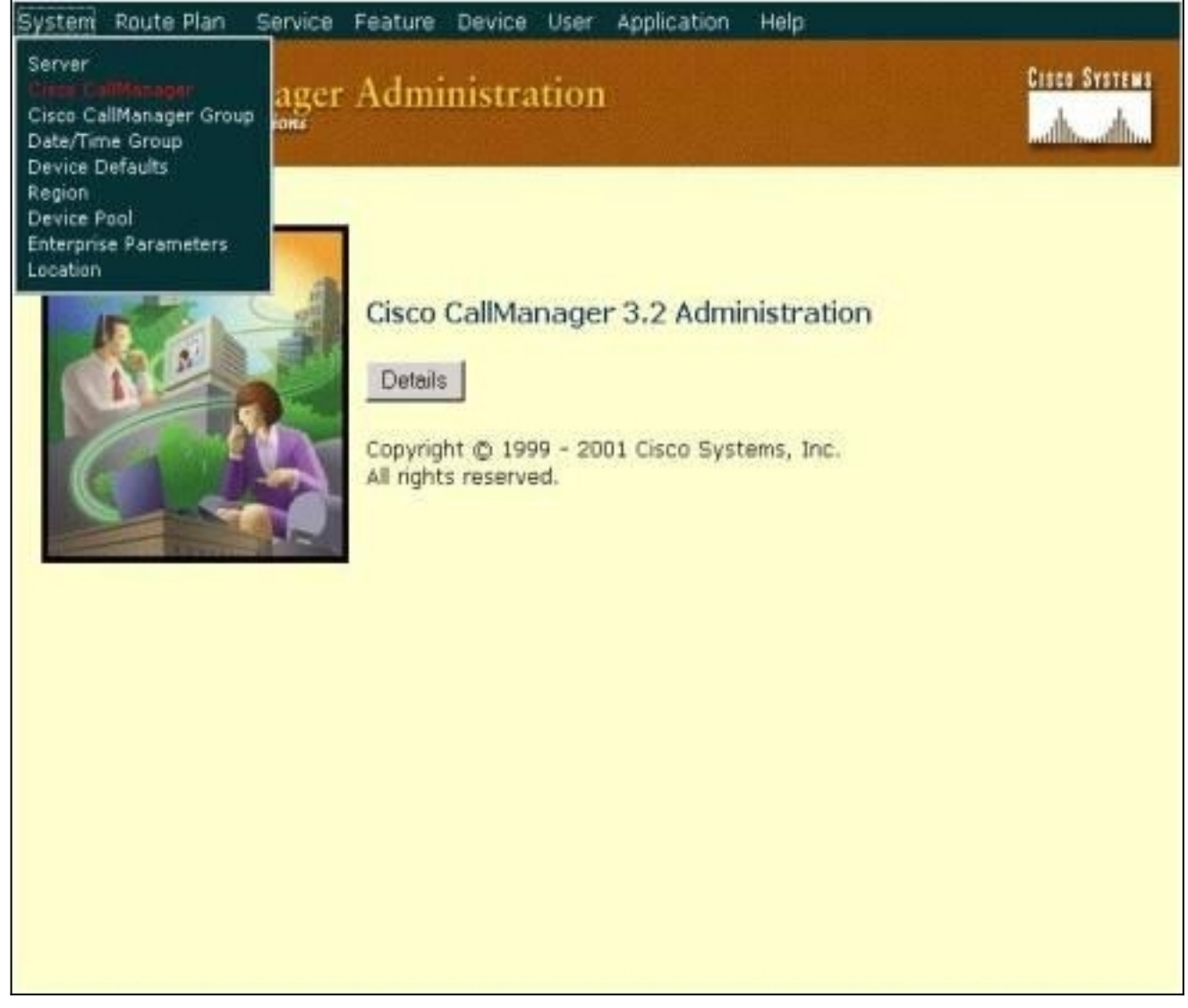

2. 將顯示Cisco CallManager配置螢幕。輸入以下資訊:在Cisco CallManager下,點選要配置的 Cisco CallManager的IP地址(例如172.16.1.3。)。輸入起始目錄號和終止目錄號。在本示例 中,起始目錄編號為1000,終止目錄編號為2000。預設情況下,「自動註冊」處於禁用狀態 。通過按一下Auto-Registration Disabled on this Cisco CallManager覈取方塊啟用它。完成後 ,按一下Server Information部分上方的Update。

| Cisco CallMana<br>For Cisco IP Telephony Solution | ger Administration           |                       | Cisco System                                             |
|---------------------------------------------------|------------------------------|-----------------------|----------------------------------------------------------|
| Cisco CallMa                                      | nager Configurat             | tion                  | Configure server (172.16.1<br><u>Trace Configuration</u> |
| Cisco CallManagers                                | Cisco CallManager: (172.16   | 3.1.3) on             |                                                          |
| < <u>Add a New Cisco</u>                          | 172.16.1.3                   |                       |                                                          |
| CallManager>                                      | Status: Ready                |                       |                                                          |
| 172.16.1.3                                        | Copy Update Delete           | Reset Devices         | Cancel Changes                                           |
|                                                   | Server Information           |                       |                                                          |
|                                                   | Cisco CallManager Name*      | 172.16.1.3            |                                                          |
|                                                   | Description                  | Call Manager          |                                                          |
|                                                   | Auto-registration Informat   | ion                   |                                                          |
|                                                   | Starting Directory Number*   | 1000                  |                                                          |
|                                                   | Ending Directory Number*     | 2000                  |                                                          |
|                                                   | Partition                    | < None > •            |                                                          |
|                                                   | External Phone Number Mask   |                       |                                                          |
|                                                   | 🗖 Auto-registration Disabled | d on this Cisco Callb | lanager                                                  |
|                                                   | Cisco CallManager TCP Por    | t Settings for this   | Server                                                   |
|                                                   | Ethemet Phone Port*          | 2000                  |                                                          |
|                                                   | Digital Port*                | 2001                  |                                                          |
|                                                   | Analog Port*                 | 2002                  |                                                          |
|                                                   | MGCP Listen Part*            | 2427                  |                                                          |

#### <u>驗證Cisco CallManager 3.0、3.1、3.2或3.3可識別ATA 186裝置</u>

使用此過程驗證Cisco CallManager 3.0、3.1、3.2或3.3是否可以識別ATA 186裝置。

 在Cisco CallManager管理選單欄中,選擇Device > Phone,然後按一下Find以顯示Find and List螢幕,其中包含連線到Cisco CallManager的所有專案的清單。注意:如果需要,通過在搜 尋中指定MAC地址,可以將搜尋範圍縮小到特定電話。

| System Route Plan Service                                                                                                    | Feature Device Use                                                                                                    | er Application | Help       | 100000000000000000000000000000000000000 |         |  |  |
|----------------------------------------------------------------------------------------------------|----------------------------------------------------------------------------------------------------|----------------|------------|-----------------------------------------|---------|--|--|
| Cisco CallManager<br>For Cisco IP Telephony Solutions                                                                                 | Administratio                                                                                                    | n              |            | Cisco                                   | Systems |  |  |
| Find and List Pl                                                                                                    | hones                                                                                                    |                |            | <u>Add a Ne</u>                         | w Phone |  |  |
| 5 matching record                                                                                                    | (s) for Device Na                                                                                                    | me begins v    | with ""    |                                         |         |  |  |
| Find phones where D<br>and show 20 r items<br>To list all items, click Find w<br>Matching record(s) 1 t<br>Real-time Information Serv | Find phones where Device Name Degins with Degins with Degins with Degins with Device Name Device Name Device Name Device Name Device Name Is not empty as the search.<br>To list all items, click Find without entering any search text, or use "Device Name is not empty" as the search.<br>Matching record(s) 1 to 5 of 5<br>Real-time Information Service returned information for 4 of 5 devices listed below. |                |            |                                         |         |  |  |
| Device Name                                                                                                    | Description                                                                                                    | Device Pool    | Status     | IP Address                              | Сору    |  |  |
| □ 🧊 ATA00070EA26032                                                                                                    | ATAD0070EA26032                                                                                                    | Default        | 172.16.1.3 | 172.16.1.2                              | ß       |  |  |
|                                                                                                    |                                                                                                    |                |            |                                         |         |  |  |
|                                                                                                    |                                                                                                    |                |            |                                         |         |  |  |

2. 確保您的ATA 186已註冊到Cisco CallManager。對於ATA 186,欄位為:Cisco ATA 186的 MAC地址列在Device Name(裝置名稱)和Description(說明)欄位中。Cisco CallManager的IP地址處於狀態。Cisco ATA 186的IP地址位於IP地址下。

# <u>手動配置Cisco CallManager 3.0、3.1、3.2或3.3以識別ATA 186</u>

配置Cisco CallManager以識別ATA 186時,版本3.0或3.1與3.2之間存在一些差異。在這些示例中 ,這些差異以斜體標出。螢幕截圖通常來自3.2版。但是,如果螢幕截圖存在主要差異,則同時顯示 兩個版本。

1. 登入到Cisco CallManager以顯示CallManager管理螢幕,然後選擇**System > Cisco CallManager**。

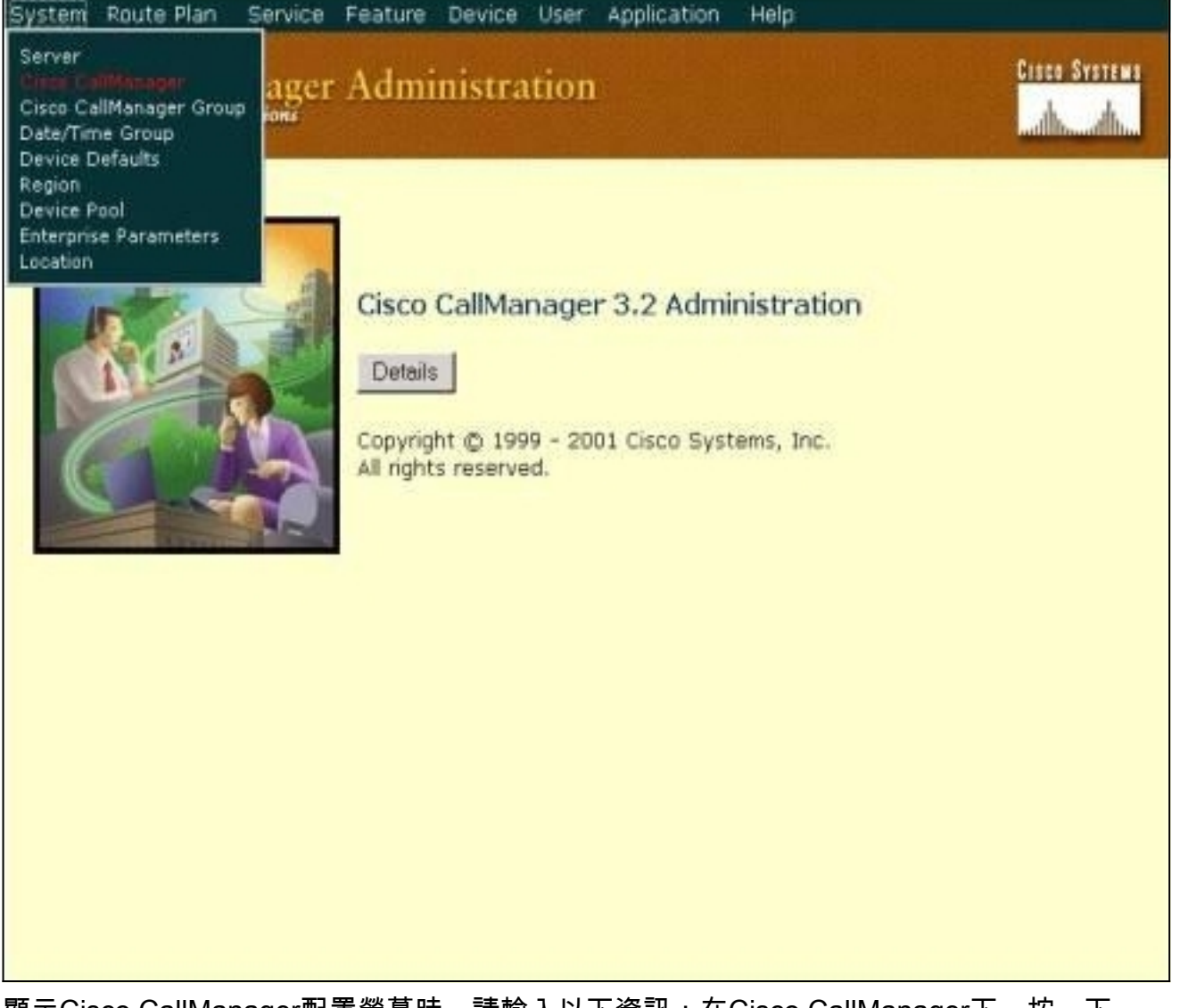

2. 顯示Cisco CallManager配置螢幕時,請輸入以下資訊:在Cisco CallManager下,按一下 Cisco CallManager的IP地址(例如172.16.1.3。)。使起始目錄號和終止目錄號相同。在本示 例中,起始目錄編號為1000,終止目錄編號為1000。確保選中此Cisco CallManager上的 Auto-registration Disabled以禁用它。完成後,按一下Server Information部分上方的Update。

| Cisco CallMan                                                                            | ager Config                                                   | jurat      | ion                         | Configure server (172.16.1.3)<br><u>Trace Configuration</u> |  |
|------------------------------------------------------------------------------------------|---------------------------------------------------------------|------------|-----------------------------|-------------------------------------------------------------|--|
| Cisco CallManagers<br>< <u>Add a New Cisco</u><br><u>CallManager</u> ><br>(2) 172.16.1.3 | Cisco CallManager<br>172.16.1.3<br>CTI ID: 1<br>Status: Ready | 172.16.    | 1.3 (172.16.1.3) on         | 1                                                           |  |
|                                                                                          | Copy Update                                                   | Delete     | Reset Devices               | Cancel Changes                                              |  |
|                                                                                          | Server Information                                            | n          |                             |                                                             |  |
|                                                                                          | Cisco CallManager N                                           | ame*       | 172.16.1.3                  |                                                             |  |
|                                                                                          | Description                                                   |            | Call Manager                | <u></u>                                                     |  |
|                                                                                          | Auto-registration Information                                 |            |                             |                                                             |  |
|                                                                                          | Starting Directory N                                          | umber*     | 1000                        |                                                             |  |
|                                                                                          | Ending Directory Nur                                          | nber*      | 1000                        |                                                             |  |
|                                                                                          | Partition                                                     |            | < None > •                  |                                                             |  |
|                                                                                          | External Phone Numb                                           | ber Mask   |                             |                                                             |  |
|                                                                                          | Auto-registration                                             | n Disabled | d on this Cisco CallManager |                                                             |  |
|                                                                                          | Cisco CallManager TCP Port Settings for this Server           |            |                             |                                                             |  |
|                                                                                          | Ethernet Phone Port                                           | ¥.,        | 2000                        |                                                             |  |
|                                                                                          | Digital Port*                                                 |            | 2001                        |                                                             |  |
|                                                                                          | Analog Port*                                                  |            | 2002                        |                                                             |  |
|                                                                                          | MGCP Listen Port*                                             |            | 2427                        |                                                             |  |

UISER OTSIC

**Cisco CallManager Administration** 

3. 在Cisco CallManager管理選單欄中,選擇**Device > Phone**以顯示Find and List Phones螢幕。

| System Route Plan Service Feature Device User Application                                                                                                    | Help                                                                                                    |
|----------------------------------------------------------------------------------------------------|----------------------------------------------------------------------------------------------------|
| Cisco CallManager Admin<br>For Cisco IP Telephony Solutions                                                                                                    | Cisce Systems                                                                                             |
| Find and List Phones                                                                                                    | Add a New Phone                                                                                           |
| No current search                                                                                                    |                                                                                                    |
| Find phones where Device Name begins with and show 20 items per page<br>To list all items, click Find without entering any search text, or use "Dev<br>No active query. Please enter your search criteria u | Find<br>Center search text above > •<br>vice Name is not empty" as the search.<br>sing the options above. |
|                                                                                                    |                                                                                                    |

- 按一下Add a New Phone以顯示Add a New Phone螢幕。這些在Cisco CallManager 3.0、
   3.1、3.2或3.3中略有不同。兩個螢幕都顯示。從下拉選單中選擇電話型別。在Cisco CallManager 3.0和3.1版本中,ATA 186註冊為Cisco 7960電話型別。在Cisco CallManager版本3.2和3.3中,ATA 186註冊為Cisco ATA 186電話型別。
- 5. 按一下下一步以顯示「電話配置」螢幕。Cisco CallManager 3.0和3.1版

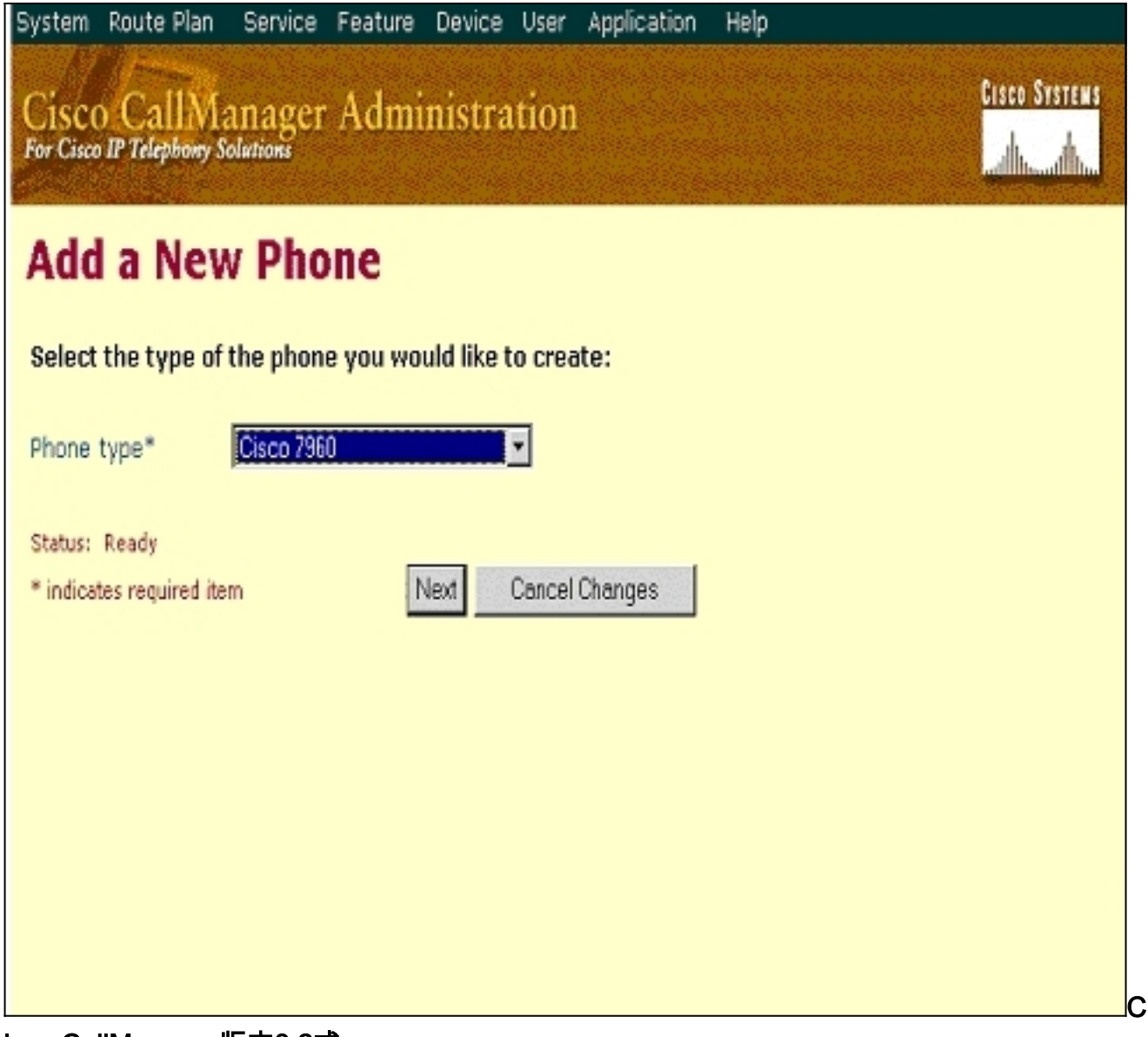

isco CallManager版本3.2或 3.3

| System             | Route Plan Service                   | Feature Device       | User Application | Help | 303577277222222777777776069350 |
|--------------------|--------------------------------------|----------------------|------------------|------|--------------------------------|
| Cisco<br>For Cisco | CallManage<br>IP Telephony Solutions | r Administra         | tion             |      | Cisco Systems                  |
| Add                | a New Ph                             | one                  |                  |      |                                |
| Select             | the type of the pho                  | ne you would like to | create:          |      |                                |
| Phone              | type* Cisco A                        | FA 186               | ·                |      |                                |
| Status:            | Ready                                |                      |                  |      |                                |
| * indicat          | es required item                     | Next C               | Cancel Changes   |      |                                |
|                    |                                      |                      |                  |      |                                |
|                    |                                      |                      |                  |      |                                |
|                    |                                      |                      |                  |      |                                |
|                    |                                      |                      |                  |      |                                |
|                    |                                      |                      |                  |      |                                |

6. 在此步驟中,首先顯示Cisco CallManager 3.0和3.1版本的螢幕捕獲,然後顯示Cisco CallManager 3.2和3.3的螢幕捕獲。在MAC Address欄位中輸入ATA 186的MAC地址(例如 00070ea26032)。從下拉選單中選擇Device Pool\*。此值設定為「預設值」,但可以設定為任何其他裝置池(如果進行了專門配置)。從下拉選單中選擇「電話按鍵模板」。在Cisco CallManager版本3.0和3.1中,使用預設7960。在Cisco CallManager版本3.2和3.3中,使用預設ATA 186。按一下「Insert」(或Cisco CallManager 3.2和3.3版中的「Update」)。螢幕上將顯示一個視窗,詢問「The phone has been added to the database.是否立即新增此電話線路 1的電話號碼?」按一下「OK」(確定)。將目錄號碼新增到裝置。Cisco CallManager 3.0和3.1版

# Cisco CallManager Administration

CISCO SYSTEMS

**Phone Configuration** 

Add a new phone Back to Find/List Phones

| Directory Numbers        | Phone: New                |                                  |
|--------------------------|---------------------------|----------------------------------|
| Lines can be added after | Status: Ready             |                                  |
| in the database.         | Insert Cancel Changes     |                                  |
|                          | Phone Configuration (Mo   | del = Cisco 7960)                |
|                          | Device Information        |                                  |
|                          | MAC Address*              | 00070EA26032                     |
|                          | Description               | ATA186                           |
|                          | Device Pool*              | Default (View details)           |
|                          | Calling Search Space      | < None >                         |
|                          | Media Resource Group List | < None >                         |
|                          | User Hold Audio Source    | < None >                         |
|                          | Network Hold Audio Source | < None >                         |
|                          | Location                  | < None >                         |
|                          | User Locale               | < None >                         |
|                          | Network Locale            | < None >                         |
|                          | Phone Button and Expans   | sion Module Template Information |
|                          | Phone Button Template*    | Default 7960 Yiew button list)   |

| Cisco <b>Cal</b> l | Manager版本3.2或 |
|--------------------|---------------|
|--------------------|---------------|

3.3

| System Route Plan Se                             | rvice Feature Device User                                                                                 | r Application Help |                           |  |  |  |  |  |  |
|--------------------------------------------------|----------------------------------------------------------------------------------------------------|--------------------|---------------------------|--|--|--|--|--|--|
| Cisco CallMana<br>For Cisco IP Telephony Solutio | Cisco CallManager Administration                                                                          |                    |                           |  |  |  |  |  |  |
| Phone Confi                                      | Phone Configuration Add a new phone Add/Update Speed Dials Back to Find/List Phones                       |                    |                           |  |  |  |  |  |  |
| Directory Numbers                                | Phone: ATA00070EA2603<br>Registration: Not Register<br>IP Address: 172.16.1.3<br>Status: Insert completed | 2 (ATA 186)<br>red |                           |  |  |  |  |  |  |
|                                                  | Copy Update Delete                                                                                        | Reset Phone        | Cancel Changes            |  |  |  |  |  |  |
|                                                  | Phone Configuration (Mod                                                                                  | el = Cisco ATA 186 | )                         |  |  |  |  |  |  |
|                                                  | Device Information                                                                                        |                    |                           |  |  |  |  |  |  |
|                                                  | MAC Address*                                                                                              | 00070EA26032       |                           |  |  |  |  |  |  |
|                                                  | Description                                                                                               | ATA 186            |                           |  |  |  |  |  |  |
|                                                  | Device Pool*                                                                                              | Default            | 🗾 ( <u>View details</u> ) |  |  |  |  |  |  |
|                                                  | Calling Search Space                                                                                      | <none></none>      | •                         |  |  |  |  |  |  |
|                                                  | Media Resource Group List                                                                                 | <none></none>      | ×                         |  |  |  |  |  |  |
|                                                  | User Hold Audio Source                                                                                    | <none></none>      |                           |  |  |  |  |  |  |
|                                                  | Network Hold Audio Source                                                                                 | <none></none>      | -                         |  |  |  |  |  |  |
|                                                  | Location                                                                                                  | <none></none>      | -                         |  |  |  |  |  |  |
|                                                  | Phone Button Template In                                                                                  | formation          |                           |  |  |  |  |  |  |
|                                                  | Phone Button Template*                                                                                    | Default ATA 186    | (View button list)        |  |  |  |  |  |  |

**註:上**面的螢幕截圖來自Cisco CallManager 3.2。在Cisco CallManager 3.3中,有一個稱為 AAR Calling Search Space的附加欄位,但該欄位與本文檔無關。有關AAR呼叫搜尋空間的詳 細資訊,請參閱<u>自動備用路由組配置</u>。

- 7. 使用此過程將Cisco ATA 186上的第二個埠新增到Cisco CallManager。丟棄MAC地址的前兩 個半位,將MAC地址向左移動,然後將01新增到MAC地址的右端。例如,00070EA26032是 埠1,070EA2603201是埠2。現在,為了確保第二個埠已註冊,請轉到ATA Web配置。在可以 ping通ATA的PC上開啟Web瀏覽器,然後鍵入<ATAIPaddress>/dev,例如 : 192.168.1.10/dev。Web瀏覽器會將您引導至ATA Web配置。轉到SCCP Parameters並查
  - 詢SID1;請確保此欄位具有點「。」;這樣,第二個埠就可以註冊到CCM。SID0對應於ATA的 埠1。使用此新的MAC地址並在步驟4重新開始,在Cisco CallManager中新增第二個埠。

#### 驗證Cisco ATA 186是否已在Cisco CallManager上註冊

使用此過程驗證ATA 186是否已在Cisco CallManager上註冊。

1. 在Cisco CallManager Administration選單欄中,選擇**Device > Phone**,然後按一下**Find**以顯示 Find and List螢幕,其中列出了所有連線到Cisco CallManager的專案。**注意:**如果需要,通過 在牌尋中指定MAC地址,可以將牌尋範圍線小到特定需託

| System R                                       |                                                                                                    | Feature Device | Nar Applicatio | n Help  |            |         |  |  |
|------------------------------------------------|----------------------------------------------------------------------------------------------------|----------------|----------------|---------|------------|---------|--|--|
| Cisco<br>For Cisco II                          | CallManager<br>Telephony Solutions                                                                                                    | Administra     | ition          |         | Cisco      | SYSTEMS |  |  |
| Find                                           | and List Pl                                                                                                    | hones          |                |         | Add a Ne   | w Phone |  |  |
| 5 r<br>Find<br>and<br>To<br>Matchi<br>Real-tin | 5 matching record(s) for Device Name begins with ""<br>Find phones where Device Name Degins with Control Find<br>and show 20 items per page Control text above > To<br>To list all items, dick Find without entering any search text, or use "Device Name is not empty" as the search.<br>Matching record(s) 1 to 5 of 5 |                |                |         |            |         |  |  |
|                                                | Device Name                                                                                                    | Description    | Device Pool    | Status  | IP Address | Copy    |  |  |
| 7460                                           | SEP00070EA26032                                                                                                    | ATA 186        | Default        | Unknown | 172.16.1.2 | C₽      |  |  |
|                                                |                                                                                                    |                |                |         |            |         |  |  |

2. 確保您的ATA 186已註冊到Cisco CallManager。對於ATA 186,欄位為:MAC地址位於 Device Name and Description欄位下。Cisco CallManager的IP地址位於Status列下。Cisco ATA 186的IP地址位於IP地址列下。

## <u>驗證</u>

目前沒有適用於此組態的驗證程序。

#### <u>疑難排解</u>

本節提供的資訊可用於對組態進行疑難排解。

#### 錯誤: DeviceTransientConnection — 瞬態連線嘗試

配置為精簡裝置的Cisco ATA持續斷開與Cisco CallManager的連線,並顯示*錯誤* 

: DeviceTransientConnection - Cisco CallManager事件日志中的暫時連線嘗試錯誤。

此問題的原因在於ATA埠2未在Cisco CallManager中註冊,並且未在ATA上禁用。因此,當ATA埠

#### 2嘗試在Cisco CallManager中註冊時,Cisco CallManager將拒絕註冊請求。

Cisco CallManager事件日誌中的錯誤消息與以下輸出類似:

Error: DeviceTransientConnection - Transient connection attempt. Connecting Port: 2000 Device name [Optional].: SEP08a3d31f6d01 Device IP address.: 10.10.40.29 Device type. [Optional]: 7 Reason Code [Optional].: 1 App ID: Cisco CallManager Cluster ID: HILLCCM01-Cluster Node ID: 10.10.10.2 Explanation: A connection was established and immediately dropped before completing registration. Incomplete registration may indicate a device is rehoming in the middle of registration. The alarm could also indicate a device misconfiguration, database error, or an illegal/unknown device trying to attempt a connection. Recommended Action: No action is required if this event was issued as a result of a normal device rehome.

為了解決此問題,您必須在Cisco CallManager中配置第二個埠或在ATA上禁用該埠。

#### • 禁用ATA上的第二個模擬外交換站(FXS)埠 — 將欄位EPID1或SID1設置為0(零)。

• 禁用ATA上的第一個模擬FXS端口 — 將對應的EPID0或SID0欄位設置為0。

使用值0停用您不使用的連線埠:

- 線路1或埠1的EPID0或SID0
- 線路2或埠2的EPID1或SID1

請參閱<u>將Cisco ATA新增到Cisco CallManager</u>,瞭解有關一系列配置欄位設定的詳細資訊,包括此 處提到的設定。

SIDx指定是否啟用Cisco ATA上的Phone 1和/或Phone 2埠以向Cisco CallManager註冊。 (EPIDx不適用於SCCP。) SIDx可以是以下值之一:

- •0 禁用埠。埠不會嘗試向Cisco CallManager註冊。
- •. 使用預設瘦身ID,即電話1埠的Cisco ATA MAC地址(MAC)和電話2埠的MAC[1-5]+01。埠 嘗試向Cisco CallManager註冊。例如,如果Cisco ATA的MAC地址是00012D01073D,則 SID0是00012D01073D,SID1是012D01073D01。
- •保留其他值。

有關ATA埠的資訊,請參閱<u>EPID0或SID0和EPID1或SID1</u>。

# 相關資訊

- <u>語音技術支援</u>
- 語音和整合通訊產品支援
- <u>Cisco IP電話故障排除</u>
- 技術支援與文件 Cisco Systems